Instructions for enabling "Original Sound for Musicians" with Zoom on a Mac computer.

Launch Zoom and select preferences from the pull down menu.

| Ś | zoom.us                             | Edit | Window | Help  |        |
|---|-------------------------------------|------|--------|-------|--------|
|   | About Zoom                          |      |        |       |        |
|   | Preference                          | s    |        | ж,    | Earth  |
|   | Provide Zoom Feedback               |      |        |       | qc     |
|   | Services >                          |      |        | >     |        |
|   | Check for Updates<br>Uninstall Zoom |      |        |       |        |
|   |                                     |      |        |       |        |
|   | Join Meetin                         | g    |        | жJ    |        |
|   | Start Meetir                        | ng   |        | ^ # V | ro ann |

Select the "Audio" menu. Then click the button for "Original sound for musicians." Check "High-fidelity music mode" and "Echo cancellation." Leave "Stereo audio" off. If you are using the built-in microphone on your Mac, you should check "Automatically adjust microphone volume."

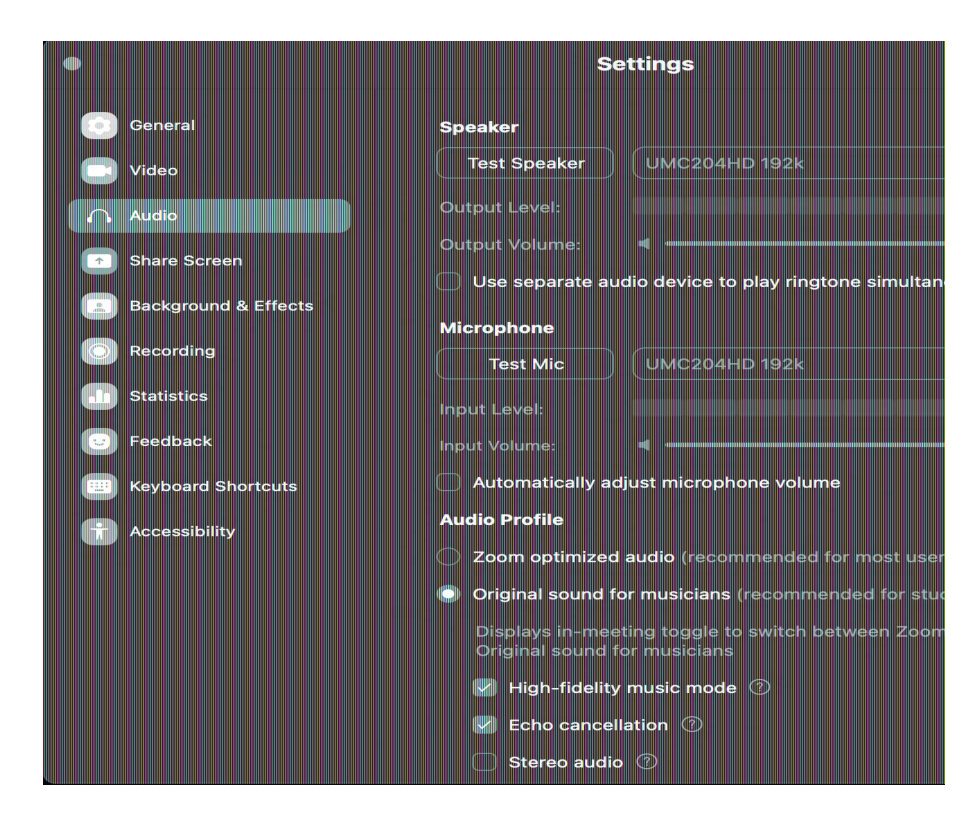

Close the Settings menu and join the meeting.

After you join the meeting, look for the "Original Sound for Musicians" banner in the upper left corner of the screen. Normally, it will be "Off." Click on it and it should now say "On." That's it.

| <b>I</b> | Original Sound for Musicians: On |
|----------|----------------------------------|
|          |                                  |
|          |                                  |